## COMO INICIAR UM PROCESSO COMO USUÁRIO EXTERNO

ENTRE NO SEI E FAÇA SEU LOGIN DE <u>USUÁRIO EXTERNO</u> COM SUAS CREDENCIAIS DE ACESSO.

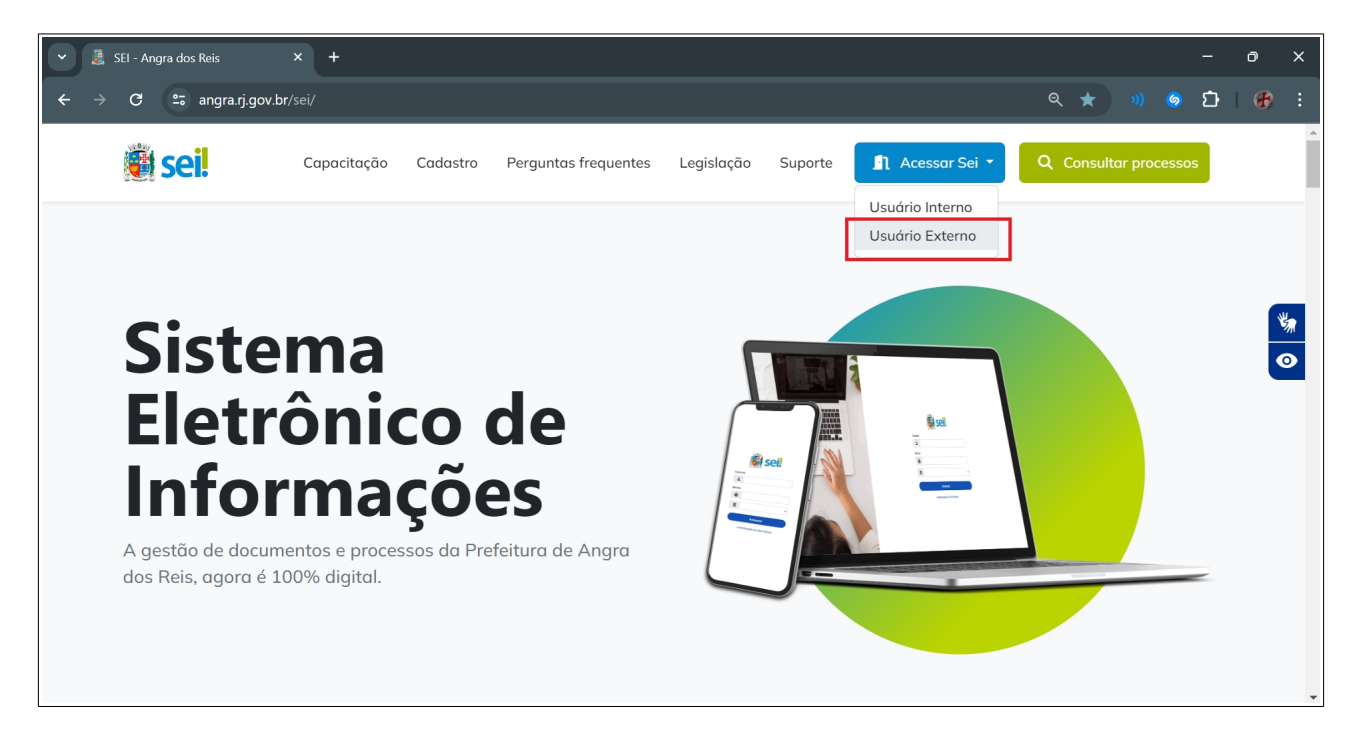

CASO NÃO TENHA CREDENCIAIS BASTA ESCOLHER A OPÇÃO PARA SE CADASTRAR.

| • | 🧸 SEI - An      | gra dos R    | leis        |            | <mark>sel</mark> Si | stema El | etrônico d | de Informa | + |     |      |       |        |          |                 |          |         |   |  |  |    |   |  |   |   | ð | × |
|---|-----------------|--------------|-------------|------------|---------------------|----------|------------|------------|---|-----|------|-------|--------|----------|-----------------|----------|---------|---|--|--|----|---|--|---|---|---|---|
| ÷ | $\rightarrow$ G | <b>≏</b> ⊽ a | ingra.sei.r | j.gov.br/s |                     | rolador  |            |            |   |     |      | _loga | ar&id  | l_orga   | o_ace           | esso_    |         |   |  |  | ବ୍ | ☆ |  | 6 | Ď | • |   |
|   |                 |              |             |            |                     |          |            |            |   |     |      |       |        |          |                 |          |         |   |  |  |    |   |  |   |   |   |   |
|   |                 |              |             |            |                     |          |            |            |   |     |      |       |        |          |                 |          |         |   |  |  |    |   |  |   |   |   |   |
|   |                 |              |             |            |                     |          |            |            |   |     |      |       |        |          |                 |          |         |   |  |  |    |   |  |   |   |   |   |
|   |                 |              |             |            |                     |          |            |            |   |     |      |       |        |          |                 |          |         |   |  |  |    |   |  |   |   |   |   |
|   |                 |              |             |            |                     |          |            |            |   |     |      | S     | e      | Ì        |                 |          |         |   |  |  |    |   |  |   |   |   |   |
|   |                 |              |             |            |                     |          |            |            |   |     |      |       |        |          |                 |          |         |   |  |  |    |   |  |   |   |   |   |
|   |                 |              |             |            |                     |          |            |            |   | Ace | sso  | para  | a Usua | iários l | Exter           | rnos     |         |   |  |  |    |   |  |   |   |   |   |
|   |                 |              |             |            |                     |          |            |            | : | ⊧-m | nail |       |        |          |                 |          |         | ] |  |  |    |   |  |   |   |   |   |
|   |                 |              |             |            |                     |          |            |            | Ô | Sen | iha  |       |        |          |                 |          |         |   |  |  |    |   |  |   |   |   |   |
|   |                 |              |             |            |                     |          |            |            |   |     |      | E     | ENTR   | RAR      |                 |          |         | ) |  |  |    |   |  |   |   |   |   |
|   |                 |              |             |            |                     |          |            |            |   |     |      |       | E      | Clique a | qui pa<br>Esque | ira se c | adastra | r |  |  |    |   |  |   |   |   |   |
|   |                 |              |             |            |                     |          |            |            |   |     |      |       |        |          |                 |          |         |   |  |  |    |   |  |   |   |   |   |
|   |                 |              |             |            |                     |          |            |            |   |     |      |       |        |          |                 |          |         |   |  |  |    |   |  |   |   |   |   |
|   |                 |              |             |            |                     |          |            |            |   |     |      |       |        |          |                 |          |         |   |  |  |    |   |  |   |   |   |   |

## SELECIONE A OPÇÃO <u>PETICIONAMENTO</u> E DEPOIS <u>PROCESSO NOVO</u>

| 👻 🚊 SEI - Angra dos Reis                            | × sei. Sistema Eletrônico de Inform       | açı × +                            |                        |                        |                    | - 0                  | ×        |
|-----------------------------------------------------|-------------------------------------------|------------------------------------|------------------------|------------------------|--------------------|----------------------|----------|
| ← → C 😁 angra.sei.rj.gov.l                          | <b>br</b> /sei/controlador_externo.php?ac | cao=usuario_externo_controle_acess | os&acao_origem=usuario | o_externo_logar&id 😋 🍳 | 、☆                 | រ ប 🖁                | :        |
| SECRETARIA DE PLANE JAMENTO E PARCERIAS<br>Producao |                                           |                                    |                        |                        |                    | Menu 🛓               | υ<br>U   |
| Controle de Acessos Externos                        | Controle de Acessos I                     | Externos                           |                        |                        |                    |                      | <b>^</b> |
| Alterar Senha                                       | Ver expirados                             |                                    |                        |                        |                    |                      | - 1      |
| Pesquisa Pública                                    |                                           |                                    |                        |                        | Lista de Acessos E | xternos (17 reaistro | s):      |
| Peticionamento                                      | Processo                                  | Documento para Assinatura          | Tipo                   | Liberação              | Validade           | Ações                |          |
| Processo Novo                                       |                                           |                                    |                        |                        |                    |                      | - 1      |
| Intercorrente                                       |                                           |                                    |                        |                        |                    |                      | - 1      |
| Recibos Eletrônicos de Protocolo                    |                                           |                                    |                        |                        |                    |                      | - 1      |
| Intimações Eletrônicas                              |                                           |                                    |                        |                        |                    |                      | - 1      |
|                                                     |                                           |                                    |                        |                        |                    |                      | - 1      |
|                                                     |                                           |                                    |                        |                        |                    |                      | - 1      |
|                                                     |                                           |                                    |                        |                        |                    |                      | - 1      |
|                                                     |                                           |                                    |                        |                        |                    |                      | - 1      |
|                                                     |                                           |                                    |                        |                        |                    |                      | - 1      |
|                                                     |                                           |                                    |                        |                        |                    |                      |          |
|                                                     |                                           |                                    |                        |                        |                    |                      |          |
| angra.sei.rj.gov.br/sei//controlador_externo.php    | þ                                         |                                    |                        |                        |                    |                      | -        |

## SELECIONE O <u>TIPO DE PETICIONAMENTO</u> DESEJADO

| 💌 🧸 SEI - Angra dos Reis                                                                                                    | × 🚾 :: Sistema Eletrônico de Informa 🗙 +                                                                                                    | - 0                                                                 | ×          |
|----------------------------------------------------------------------------------------------------|----------------------------------------------------------------------------------------------------|---------------------------------------------------------------------|------------|
| $\leftarrow$ $\rightarrow$ <b>C</b> $\Rightarrow$ angra.sei.rj.gov.                                                                                                    | .br/sei//controlador_externo.php?acao=md_pet_usu_ext_iniciar&id_orgao_acesso_externo=0&infra_hash=861b7f07bd4 🍳 🛧 🔊 🦄 🤅                                                                                                    | រ 🕆 🚯                                                               | :          |
| SECRETARIA DE PLANELAMENTO E PARCERIAS                                                                                                    |                                                                                                    | Menu ,                                                              | ں <b>ت</b> |
| Controle de Acessos Externos<br>Alterar Senha<br>Pesquisa Pública<br>Peticionamento<br>Processo Novo<br>Intercorrente<br>Recibos Eletrónicos de Protocolo<br>Intimações Eletrónicas | Peticionamento de Processo Novo         Otentações Gerale         • Utilize preferencialmente os navegadores web Firefox ou Chrome.         • Antes de iniciar o proticionamento tenha os arquivos de cada documento já separados em seu computador e prontos para carregar.         • Verifique se o seu navegador estic com a opção de bloques pro-pu phabilinda, se sim, desabilite essa opção antes de miciar o procedimento.         • Não ubrapase l hora entre o carregamento do primeiro documento e o titimo. O sistema elimina autonaticamente os arquivos carregados e não concluidos nesse limite de tempo, considerando-e         • Cada documento deve ser adicionado separadamente, um a um, com o preenchimento dos dados próprios.         • O peticionamento segue a legislação de accumentos públicos, cue seja, o SEI não é um repositório de arquivos, mas sim de formalização de documentos.         • Pare o mouse sobre os icones para ler orientações sobre a forma correta de preenchimento do campo correspondente.         • No preenchimento dous campos recomenda-se caixa alta.         • Attere entre mátiscula e minicula somante quando accessio, geralmente apenaa a primeira letra de cada palava fica em maiúscula.         • Tenha especial tarteção à indicação de Nivel de Acesso, em que a opção "Restrito" deve ser exceção e somente deve ser indicado se no teor do documento contiver informações de fato restritas en Legal própria.         • Indique o Formato "Digitalizado" genas se o arquivo foi produzido em papel e posteriormente digitalizado, sendo importante o uso de recurso de reconhecimento óptico - OCR1 , para que o text         • É de responsabilidade do Usaino Externo | os como temporários.<br>n razão de Hipótese<br>to seja pesquisável. |            |
|                                                                                                    | Escolha o Tipo do Processo que deseja iniciar:<br>Peticionamento a SAP. Manifestação de Usuário Externo<br>Peticionamento a SAD. Manifestação de Usuário Externo<br>Peticionamento a SCP. Manifestação de Usuário Externo<br>Peticionamento a SDR. Manifestação de Usuário Externo<br>Peticionamento a SDR. Manifestação de Usuário Externo                                                                                                    |                                                                     |            |
| https://angra.sei.rj.gov.br/sei//controlador_exte                                                                                                    | erro phpracao=ma_pec_usu_ext_cadastrarxid_tipo_procedimento=10xid_orgao_acesso_externo=0xintra_hash=1c8da339c9414505tb91b0ba7/a32a3e                                                                                                    |                                                                     | •          |

## INSIRA AS INFORMAÇÕES SOLICITADAS E AO FINAL PRESSIONE PETICIONAR

| SECRETARIA DE PLANEJAMENTO E PARCERIAS |                                                                                                    |                      |
|----------------------------------------|----------------------------------------------------------------------------------------------------|----------------------|
| Producao                               | м                                                                                                    | enu 生 🕛              |
| Controle de Acessos Externos           | Peticionamento de Processo Novo                                                                                                    |                      |
| Alterar Senha                          |                                                                                                    | ionar <u>V</u> oltar |
| Pesquisa Pública                       | Tipo de Processo: Peticionamento a SUTIN. Comunicação direcionada a SPP/SUTIN                                                                                                    |                      |
| Peticionamento 🗸 🗸                     | Orientações sobre o Tipo de Processo                                                                                                    |                      |
| Recibos Eletrônicos de Protocolo       | Tipo processual destinado à Órgãos Externos que desejam se comunicar com a SPP/SUTIN (Superintendência de Tecnologia da Informação da Secretaria de Planejamento e Parcerias)                                                                                                    |                      |
| Intimações Eletrônicas                 | Formulário de Peticionamento                                                                                                    |                      |
|                                        | Especificação (resumo limitado a 100 caracteres):                                                                                                    |                      |
|                                        | Teste realizado                                                                                                    |                      |
|                                        | Interessados: ?                                                                                                    |                      |
|                                        | Pessoa Física     Pessoa Jurídica                                                                                                    |                      |
|                                        | CPF: Nome:                                                                                                    |                      |
|                                        | Validar                                                                                                    | Adicionar            |
|                                        | Natureza CPF/CNPJ Nome/Razão Social                                                                                                    | Ações                |
|                                        | Pessoa Física Tiago Soares                                                                                                    | D 🚺                  |
|                                        |                                                                                                    |                      |
|                                        | Documentos                                                                                                    |                      |
|                                        | Os documentos devem ser carregados abaixo, sendo de sua exclusiva responsabilidade a conformidade entre os dados informados e os documentos. Os Niveis de Acesso que forem indicado<br>condicionados à análise por servidor público, que poderá alterá-los a qualquer momento sem necessidade de prévio aviso. | s abaixo estarão     |
|                                        | Documento Principal (10 Mb):                                                                                                    |                      |
|                                        | Escolher arquivo exemplo unidades pdf                                                                                                    |                      |
|                                        | Tipo de Documento: ? Complemento do Tipo de Documento: ?                                                                                                    |                      |
|                                        | Anexo 🗸 Teste                                                                                                    |                      |
|                                        | Nivel de Acesso: ?                                                                                                    |                      |
|                                        | Público Y                                                                                                    |                      |
|                                        | Formato: 2                                                                                                    |                      |
|                                        |                                                                                                    |                      |
|                                        | Nome do Arquivo Data Tamanho Documento Nivel de Acesso Formato                                                                                                    | Ações                |
|                                        |                                                                                                    |                      |
|                                        | Documentos Complementares (20 Mb):                                                                                                    |                      |
|                                        | Escother arquivo Nenhum arquivo escothido                                                                                                    |                      |
|                                        | Tipo de Documento: ? Complemento do Tipo de Documento: ?                                                                                                    |                      |
|                                        |                                                                                                    |                      |
|                                        | Nivel de Acesso: ?                                                                                                    |                      |
|                                        | Público 👻                                                                                                    |                      |
|                                        | Formato: ?                                                                                                    |                      |
|                                        | Nato-digital Digitalizado                                                                                                    |                      |
|                                        | Nome do Arquivo Data Tamanho Documento Nivel de Acesso Formato                                                                                                    | Ações                |
|                                        |                                                                                                    |                      |
|                                        | Petic                                                                                                    | ionar Voltar         |
|                                        |                                                                                                    |                      |

SELECIONE O <u>CARGO</u> DESEJADO DENTRE OS DISPONÍVEIS, ENTRE COM SUA <u>SENHA</u> E POSTERIORMENTE PRESSIONE <u>ASSINAR</u>.

| 👻 🧸 SEI - Angra dos Reis 🛛 🗙                                                                                                    | 🚾 :: Sistema Eletrônico de Informa 🗙 🙆 Screen Capture Result 🛛 X 🛛 +                                 | -                  | Ō                             | ×      |
|----------------------------------------------------------------------------------------------------|----------------------------------------------------------------------------------------------------|--------------------|-------------------------------|--------|
| ← → C 😁 angra.sei.rj.gov.br/s                                                                                                    | ei//controlador_externo.php?acao=md_pet_usu_ext_cadastrar&id_tipo_procedimento=2&id_orgao_aces 🗪 🔍 🍿 | ର ପି ।             | ት 🚯                           | :      |
| SECRETARIA DE PLANEJAMENTO E PARCERIAS<br>Producao                                                                                                |                                                                                                    | Me<br>Nato-digital | mu 🔔                          | ے<br>ا |
| Controle de Acessos Externos<br>Alterar Senha<br>Pesquisa Pública<br>Peticionamento<br>Recibos Eletrônicos de Protocolo<br>Intimações Eletrônicas | Concluir Peticionamento - Assinatura Eletrônica                                                      | Formato  Eeticlon  | Ações<br>ar ) ( <u>V</u> otta |        |

O PROCESSO SERÁ GERADO E APARECERÁ NA SUA LISTA DE RECIBOS ELETRÔNICOS DE PROTOCOLO

| SEI - Angra dos Reis                               | × sei. :: Sistema Eletrônico | de Informa 🗙 🧴 Screen C     | Capture Result X +          |                                 | - 0 X                            |
|----------------------------------------------------|------------------------------|-----------------------------|-----------------------------|---------------------------------|----------------------------------|
| ← → C 😅 angra.sei.rj.gov.                          | br/sei//controlador_externe  | o.php?id_md_pet_rel_recibo_ | protoc=656&acao=md_pet_usu_ | ext_recibo_listar&acao_or 🔍 ☆ 🐠 | 💊 🖸 ነ 🛧 🤁 ፣                      |
| SECRETARIA DE PLANEJAMENTO E PARCERIAS             | _                            |                             |                             |                                 | Menu 🛓 🔱                         |
| Controle de Acessos Externos                       | Recibos Eletrô               | nicos de Protocol           | 0                           |                                 | Pesquisar Fe <u>c</u> har        |
| Alterar Senha<br>Pesquisa Pública                  | Início:                      | Fim:                        | Tipo de Peticionamento:     | ~                               |                                  |
| Peticionamento<br>Recibos Eletrônicos de Protocolo |                              |                             |                             |                                 |                                  |
| Intimações Eletrônicas                             |                              |                             |                             |                                 | Lista de Recibos (10 registros): |
|                                                    | Data e Horário 🕇 🗼           | Número do Processo 🕇 🖡      | Recibo <b>†↓</b>            | Tipo de Peticionamento 🕇 🖡      | Ações                            |
|                                                    | 20/09/2024 11:28:35          | SEI-2024-13001110           | 00098467 Processo Novo      |                                 | à                                |
|                                                    |                              |                             |                             |                                 |                                  |
|                                                    |                              |                             |                             |                                 |                                  |

VOCÊ PODERÁ CONSULTAR OS ANDAMENTOS NO <u>CONTROLE DE ACESSOS</u> <u>EXTERNOS</u>

| SEI - Angra dos Reis 🗙                 | × 🧟 Sistema Eletrônico de Informaço × +                                                                           | - 0 ×                      |
|----------------------------------------|----------------------------------------------------------------------------------------------------|----------------------------|
| SEI - Angra 🗙 🚾 :: Sistema I           | 🛛 X 🧟 Sistema Eli X   🚳 :: Sistema   X   💁 :: Sistema   X   🕲 Screen Caj X   🕲 Screen Caj X   I                   | - 0 X                      |
| ← → C 🖙 angra.sei.rj.gov.ł             | br/sei//controlador_externo.php?acao=md_pet_usu_ext_recibo_listar&id_orgao_acesso_externo=0&infra_hash=3f 🔍 🖈 🔊 🧿 | ርጉ   ዱ 🏶 ፡                 |
| SECRETARIA DE PLANEJAMENTO E PARCERIAS |                                                                                                    | Menu 单 🔱                   |
| Controle de Acessos Externos           | Recibos Eletrônicos de Protocolo                                                                                  | Pesquisar Feghar           |
| Alterar Senha<br>Pesquisa Pública      | Início: Fim: Tipo de Peticionamento:                                                                              |                            |
| Peticionamento 🔻                       |                                                                                                    |                            |
| Recibos Eletrônicos de Protocolo       |                                                                                                    |                            |
| Intimações Eletrônicas                 | Lista c                                                                                                    | le Recibos (10 registros): |
|                                        | Data e Horário †   Número do Processo †   Recibo †   Tipo de Peticionamento †                                     | Ações                      |
|                                        | 20/09/2024 1128.35 SEI-2024-13001110 00098467 Processo Novo                                                       | à                          |
|                                        |                                                                                                    |                            |
|                                        |                                                                                                    |                            |
|                                        |                                                                                                    |                            |
|                                        |                                                                                                    |                            |